## 如何利用 RSS 订制 WOS 检索更新

官方指南: <u>http://science.thomsonreuters.com/support/faq/wok3new/rss/</u>

## 1 申请帐号,并登录(选择 web of science,要是选所有数据库存,不可以 RSS)

| 己登录                                                                                                    | 〕我的 EndN | ote Web   我的 | ResearcherID | 我的引文跟踪   我的期刊 | 刘列表   我已保存的检索   注销   帮助                            |
|----------------------------------------------------------------------------------------------------|----------|--------------|--------------|---------------|----------------------------------------------------|
| ISI Web of Knowledge™                                                                                                    |          |              |              |               | <i>体验新版本:</i> - 中国科学引文数据库®<br>- Web of Science®    |
| 所有数据库         选择一个数据库         Web of Science         其他资源           检索         被引参考文献检索         化学结构检索         高级检索         检索历史         标记结果列表 (0) |          |              |              |               | CAS Institute                                      |
| Web of Science <sup>®</sup> - 现在可以同时检索会议录文献                                                                                                    |          |              |              |               | of Metal<br>Research                               |
| 检索:                                                                                                    |          |              |              |               | Jacobras Bei vert Führ<br>Besteining storetor im   |
|                                                                                                    | 检索范围     | 主题           | *            |               | 欢迎, chenev hao                                     |
| 示例: oil spill* mediterranean                                                                                                    |          | - 11 - ee    |              |               | <u>本</u> 提                                         |
| AND Y<br>示例: O'Brian C* OR OBrian C*                                                                                                    | 检索范围     | 作者           | *            | 4             | ISI Proceedings?                                   |
| 您是否需要根据作者来查找论文? 诸使用作者甄别工具。                                                                                                    |          |              |              |               | 目前在 Web of Science 中,会议录<br>文献可通过 Conference       |
| AND V                                                                                                    | 检索范围     | 出版物名称        | *            | 9             | Proceedings Citation Index 进行检<br>索。更多信息。          |
| 添加另一字段 >>                                                                                                    |          |              |              |               | <b>註</b> :被引频次数现包括会议论文的引<br>用次数。更多信息。              |
|                                                                                                    |          |              |              |               |                                                    |
| <b>包索</b> 有權 只能进门夹又恒条                                                                                                    |          |              |              |               | Web of Science<br>在世界领先的引文数据库中,浏览在                 |
| 当前限制: 隐藏限制和设置] (保存为我的默认设置)                                                                                                    |          |              |              |               | 自然科学、社会科学、艺术及人文科学等多学科领域具有高影响力的                     |
| 入库时间:                                                                                                    |          |              |              |               | 10,000 多种期刊,以及包含有超过<br>120,000 个会议的国际会议录。Web       |
| <ul> <li>所有年份</li> <li>(更新时间 2010-03-29)</li> </ul>                                                                                                 |          |              |              |               | of Science 提供了被引参考文献检<br>索、引证关系图和分析等强大的工           |
| ○ 从 1900-1914 ▼ 至 2010 ▼ (默认为所有年份)                                                                                                    |          |              |              |               | 具。                                                 |
| <b>引文数据库:</b><br>V Science Citation Index Expanded (SCI EVPANDED) 1800 五会                                                                           |          |              |              |               | <ul> <li>ふ」研究を行う。</li> <li>多语种培训</li> </ul>        |
| Science Grauch Index Expanded (SCI=ZFARDED)- 1099-至9 ✓ ● Conference Proceedings Citation Index - Science (CPCI-S)-1991-至今                           |          |              |              |               | 平位 Web of Knowledge                                |
| 化学数据库:                                                                                                    |          |              |              |               | 我的 EndNote Web                                     |
| ✓ Index Chemicus (IC)1993-至今                                                                                                    |          |              |              |               | <ul> <li>我的 Endwore web</li> <li>我的引文跟踪</li> </ul> |
| ✓ Current Chemical Reactions (CCR-EXPANDED)1986-至今                                                                                                  |          |              |              |               | • 我已保存的检索                                          |
| (包括 Institut National de la Propriete Industrielle 化学给构数据,可回搬至 1840 年)                                                                              |          |              |              |               | -photocatalysis                                    |
|                                                                                                    |          |              |              |               | -TIO2                                              |
| 查看   简体中文   English   日本語                                                                                                    |          |              |              |               | -methylene blue                                    |
|                                                                                                    |          |              |              |               | 更多内容····                                           |

## 2 输入检索词,点击"检索"

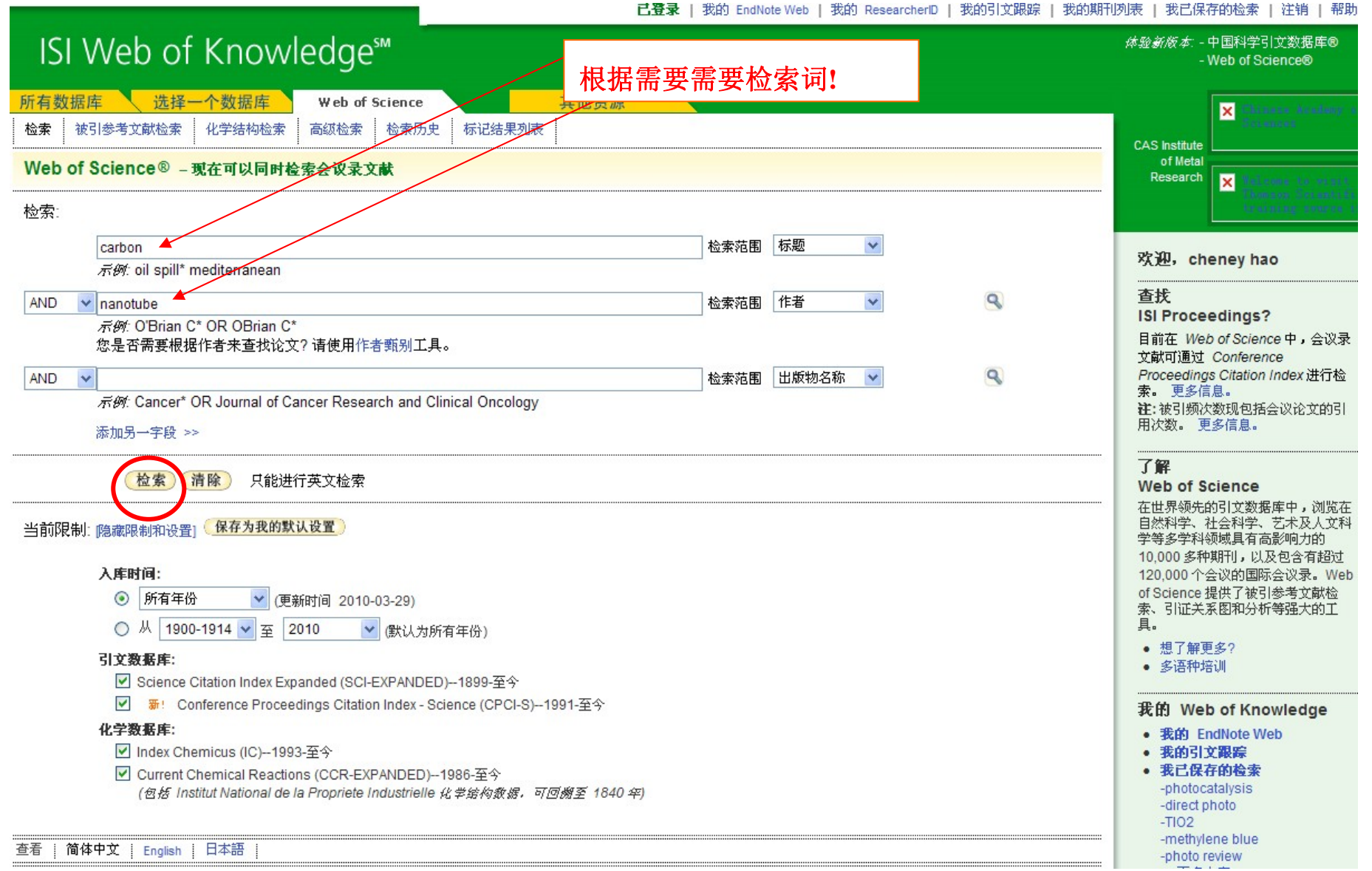

- 2 -

3 在检索结果列表上方点击"检索历史"

|                                                                                                    |                                                                                                    | <b>已登录   我的 EndNote Web   我的 ResearcherD   我的引文跟踪   我的</b>                                                            | 期刊列表   我已保存的检索   注销   帮助                         |  |  |  |
|----------------------------------------------------------------------------------------------------|----------------------------------------------------------------------------------------------------|----------------------------------------------------------------------------------------------------|--------------------------------------------------|--|--|--|
| ISI Web of Knov                                                                                                    | vledge <sup>™</sup>                                                                                                    |                                                                                                    | <i>体验新版本</i> : - 中国科学引文数据库®<br>- Web of Science® |  |  |  |
| 所有数据库 选择一个数据库                                                                                                    | Web of Science 其他资                                                                                                    | S.                                                                                                    |                                                  |  |  |  |
| 检索 被引参考文献检索 化学结构检索                                                                                                    | 索 高级检索 检索历史 标记结果列表                                                                                                    |                                                                                                    |                                                  |  |  |  |
| Web of Science® - 现在可以同时                                                                                                    | 打检索会议录文献                                                                                                    |                                                                                                    |                                                  |  |  |  |
| 检索结果标题=(carbon) AND 标入库时间=所有年份.数据                                                                                                    | 题=(nanotube)<br>牵=SCI-EXPANDED, CPCI-S, IC, CCR-EXPANDED.                                                                                                    | Scie                                                                                                    | entific WebPl <mark>us</mark> 查看 Web 检索结果 >>     |  |  |  |
| 检索结果: 10,529                                                                                                    | ◀◀  第 1                                                                                                    | 页,共 1,053 页 (转至) ▶▶                                                                                                   | 排序方式: 更新日期 🖌 🖌                                   |  |  |  |
| <mark>《</mark> 精炼检索结果                                                                                                    | 打印 电子邮件 添加到标记结果列表                                                                                                    | ] 保存到 EndNote Web 保存到 EndNote、RefMan、PmCite) 更多选项                                                                     | 🖃 分析检索结果                                         |  |  |  |
| <ul> <li>结果内检素</li> <li>位素</li> <li>作素</li> <li>文献类型</li> <li>1. 标题: Single-walled carbon nanotubes dispersed in aqueous media via non-covalent functionalization: Effect of dispersant on the stability, cytor epigenetic toxicity of nanotube suspensions         (作者: Alpatova AL, Shan WQ, Babica P, et al.<br/>来源出版物: WATER RESEARCH 卷: 44 期: 2 特刊: Sp. Iss. SI 页: 505-520 出版年: JAN 2010         (本文)</li> <li>作者</li> <li>未蒸出版物</li> <li>出版年</li> <li>会议标题</li> <li>1. 标题: Intermediate temperature tribological behavior of carbon nanotube reinforced plasma sprayed aluminum oxide coating         (作者: Keshri AK, Singh V, Huang J, et al.<br/>来源出版物: SURFACE &amp; COATINGS TECHNOLOGY 卷: 204 期: 11 页: 1847-1855 出版年: FEB 25 2010         被引频次: 0         (本文)</li> <li>3. 标题: The impact of a carbon nanotube on the cholesterol domain localized on a protein surface         (作者: Gburski Z, Gorny K, Raczynski P         来源出版物: SOLID STATE COMMUNICATIONS 卷: 150 期: 9-10 页: 415-418 出版年: MAR 2010         (或引频次: 0         (本文)</li> </ul> |                                                                                                    |                                                                                                    |                                                  |  |  |  |
| <ul> <li>■ 分析检索结果</li> </ul>                                                                                                    | <ul> <li>□ 4. 标题: The Synthesis of Gel-Like Hybrid Name<br/>作者: Zhang JX, Zheng YP, Yu PY, et al.<br/>来源出版物: SOFT MATERIALS 卷: 8 期: 1 页<br/>被引频次: 0</li> </ul> | nomaterials Based on <mark>Carbon Nanotube</mark> Decorated with Metal Nanopartic<br>页: <b>39-48</b> 出版年: <b>2010</b> | les at 45 degrees C                              |  |  |  |
|                                                                                                    | L 3. 标题: Multiwall Carbon Nanotube-Based Ace<br>作者: Sun X, Wang XY, Zhao WP<br>来源出版物: SENSOR LETTERS 卷: 7 期:6 了<br>被引频次:0                                      | etyicnollinesterase Biosensor for Detecting Organophosphorous Pesticidi<br>页: 1065-1071 出版年: DEC 2009                 | 95                                               |  |  |  |

4 在如下画面上点击"保存历史/创建跟踪"

| Kask & + 中国科学引文数据<br>- Web of Science S<br>所有数据库 选择一个数据库 Web of Science 其他资源<br>检索检索所有数据库 检索 化学结构检索 高级检索 检索历史 标记结果列表 (0)<br>Web of Science S - 现在可以同时检索会议录文献<br>を寄历史<br>检索式 检索结果<br>#1 10,529 存题=(canbon) AND 标题=(nanotube)<br>#1 10,529 存题=(canbon) AND 标题=(nanotube)                                                                                                    | 帮助      |  |  |  |  |  |  |  |  |
|----------------------------------------------------------------------------------------------------|---------|--|--|--|--|--|--|--|--|
| 所有数据库         选择一个数据库         Web of Science         其他资源           检索         检索所有数据库         Ample Ample A | Ē®      |  |  |  |  |  |  |  |  |
| Web of Science® - 现在可以同时检索会议录文献         检索历史         检索式 检索结果       (只存历史/创建跟踪) 打开保存的检索历史         #1       10,529       标题=(carbon) AND 标题=(nanotube)         #1       10,529       标题=(carbon) AND 标题=(nanotube)                                                                                                    |         |  |  |  |  |  |  |  |  |
| 检索式       检索结果                                                                                                    |         |  |  |  |  |  |  |  |  |
| 检索式       检索结果       保存历史/创建跟踪       打开保存的检索历史       组配检索式       删除检索         #1       10,529       标题=(carbon) AND 标题=(nanotube)       0 CPE EXPANDED & CPCI & IC CCPE EXPANDED & CPCI & IC CCPE EXPANDED & IC CCPE EXPANDED & IC C                                   | 检索历史    |  |  |  |  |  |  |  |  |
| # 1 10,529 标题=(carbon) AND 标题=(nanotube)                                                                                                    | 式<br>郡) |  |  |  |  |  |  |  |  |
| 欧 8/字-30-EAFAINDED, 0F0-3, 10, 00-EAFAINDED /V字/III/// 字 切                                                                                                    |         |  |  |  |  |  |  |  |  |
| ○ AND ○ OR (选择全<br>组配) 删除                                                                                                    | R)      |  |  |  |  |  |  |  |  |
| 查看   简体中文   English   日本語                                                                                                    |         |  |  |  |  |  |  |  |  |
| 诸提供使用 ISI Web of Knowledge 的反馈。                                                                                                    |         |  |  |  |  |  |  |  |  |
| <i>合理使用声明</i><br>版权所有 ◎ 2009 Thomson Reuters                                                                                                    |         |  |  |  |  |  |  |  |  |
| Published by Thomson Reuters                                                                                                    |         |  |  |  |  |  |  |  |  |

5 填写历史名称,说明,保存

|                                                     |        | 已登录    | 我的 Endnote Web | 我的引文跟踪   我的 | 的期刊列表   我已保存的检索 | 索   注销   帮助 |  |  |
|-----------------------------------------------------|--------|--------|----------------|-------------|-----------------|-------------|--|--|
| ISI Web of Knowledge <sup>™</sup>                   | 领先一步 🔾 |        |                |             |                 |             |  |  |
|                                                     |        |        |                |             |                 |             |  |  |
| <<后退                                                |        | 保存检索历史 |                |             |                 |             |  |  |
|                                                     |        |        |                |             |                 |             |  |  |
| 伊方列 ISIMeh of Knowledge 配久果·                        |        |        |                |             |                 |             |  |  |
| 保存到 ISI Web of Knowledge 最多器:<br>使用此方框把历史保存到您的私人账户。 |        |        |                |             |                 |             |  |  |
| 1. 编辑您希望更改的字段。<br>2. 完成后单击下方的"保存"或"取消"。             |        |        |                |             |                 |             |  |  |
| 产品: Web of Knowledge                                |        |        |                |             |                 |             |  |  |
| 历史名称: carbon nanotube                               | (必填)   |        |                |             |                 |             |  |  |
| 说明:     根据自己意愿填写     (可选)                           |        |        |                |             |                 |             |  |  |
| <b>检索式数量:</b> 1<br>保存 保存历史至服务器                      |        |        |                |             |                 |             |  |  |
|                                                     |        |        |                |             |                 |             |  |  |
| <b>保存在本地计算机:</b><br>使用此方框把检索历史保存到您所选择的本地磁盘。         |        |        |                |             |                 |             |  |  |
| 保存 保存历史至本地磁盘。保存文件后,单击上面的"<<后退"链接。                   |        |        |                |             |                 |             |  |  |
|                                                     |        |        |                |             |                 |             |  |  |
| 诸强供债用 ISI Web of Knowledge 的反馈。                     |        |        |                |             |                 |             |  |  |
| 合理使用声明<br>版权所有 ◎ 2010 Thomson Reuters               |        |        |                |             |                 |             |  |  |
|                                                     |        |        |                |             |                 |             |  |  |
| THOMSON REUTERS                                     |        |        |                |             |                 |             |  |  |
| Published by Thomson Reuters                        |        |        |                |             |                 |             |  |  |
|                                                     |        |        |                |             |                 |             |  |  |

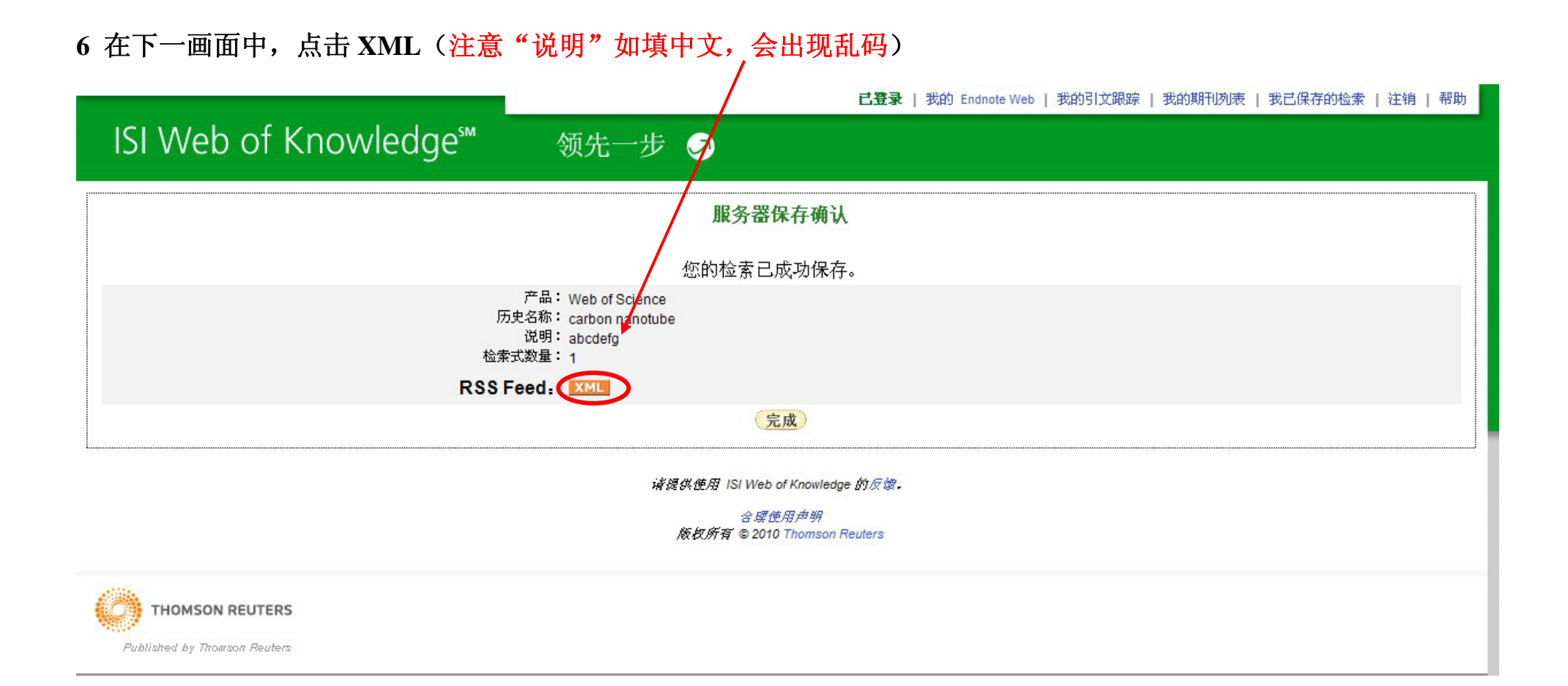

## 7 此时打开了 RSS 链接信息,复制浏览器地址栏里的地址至 RSS 阅读器里,即可!

| :                            | 00 8                                                                                                    | (2) ☆ (2)                                                                                                    | )  : 💽 💌 //r                                                                                                    | ss.isiknowledge.com                                                                                                    | ı/rss?e=1975e7                                                                                                    | /fecb4ac554&c=a                                                          | ac1d77a38895bc555fb                                                                         | 80d0f2d608ba2                                                                                                    | - 0                                                                               | S_ 搜狗搜索                                           | Q         |
|------------------------------|----------------------------------------------------------------------------------------------------|----------------------------------------------------------------------------------------------------|----------------------------------------------------------------------------------------------------|----------------------------------------------------------------------------------------------------|----------------------------------------------------------------------------------------------------|--------------------------------------------------------------------------|---------------------------------------------------------------------------------------------|----------------------------------------------------------------------------------------------------|-----------------------------------------------------------------------------------|---------------------------------------------------|-----------|
| : 💌                          | <b>寺</b> 读博的一些                                                                                                    | 🚸 http://pub                                                                                                    | s.a ) 🔶 称量纸(1)                                                                                                    | )*1 `律90×90mm 称                                                                                                    | . 🗟 Untitled Page                                                                                                    | e 📑 ISI Web of Kn                                                        | » 🗄 🌖 🖀 百度一下                                                                                | <b>,</b>                                                                                                    | `會淘宝网 - 淘                                                                         | <b>3</b> 卓越亚马逊:                                   | 🕙 中国知网首页  |
|                              | 🔧 Google 阅读                                                                                                    | 器 (1000+) ×                                                                                                    | 🛛 服务器保存                                                                                                    | 确认ISI We 🗙 🕑                                                                                                    | http://rss.isikn                                                                                                    | owledge ×                                                                | •                                                                                           |                                                                                                    |                                                                                   |                                                   |           |
| × 🤇                          | 查找:                                                                                                    |                                                                                                    |                                                                                                    | 싙 统计: 未查找  👆                                                                                                    | ₣─个 👚上─个                                                                                                    | / 高亮                                                                     |                                                                                             |                                                                                                    |                                                                                   |                                                   |           |
| x<br - <rs<br>- &lt;</rs<br> | ml version="<br>s version="2<br>channel><br><title>Sear<br/><description<br><dink>http:/<br/><pubdate>T<br/><generator:<br><copyright><br/><item><br/><title>Sin<br/>and epi<br/><dink>http<br/>GWVer<br/><descripti<br>cytoto<br/>Sp. Iss<br/></descripti<br></dink></title></item></copyright></generator:<br></pubdate></dink></description<br></title>                                                                                                    | 1.0" encoding=<br>.0"><br>ch: carbon na<br>>RSS feed fro<br>//isiwebofkmo<br>fue, 30 Mar 20<br>>WOK MWS 6.<br>-Copyright 20<br>agle-walled ca<br>igenetic toxic<br>://gateway.<br>sion=2&SrcAi<br>ion>Single-wa<br>xicity, and ep<br>. SI JAN 2010 | "UTF-8" ?><br>om ISI Web of I<br>owledge.com/<br>010 08:24:15 -1<br>0.0.909 Thomson Re<br>arbon nanotube<br>isiknowledge.c<br>uth=Alerting&<br>illed carbon na<br>igenetic toxicit<br> | Cnowledge<br>D400<br>Dr><br>euters<br>es dispersed in aq<br>e suspensions com/gateway/Ga<br>SrcApp=Alerting&<br>notubes disperser<br>sy of nanotube sus | iption><br>ueous media<br>tle><br>teway.cgi?<br>DestApp=WO<br>d in aqueous r<br>spensions <br< th=""><td>via non-covale<br/>S&amp;DestLinkType<br/>media via non-e<br/>//&gt; Alpatova, A</td><td>nt functionalization:<br/>e=FullRecord&amp;KeyU<br/>covalent functionaliz<br/>L; Shan, WQ; Babica</td><td>Effect of dispersa<br/>F=0002753539000<br/>ation: Effect of dis<br/>, P; et al. <br/> W</td><td>nt on the stabil<br/>12<br/>persant on the<br/>ATER RESEARC</td><td>ity, cytotoxicit<br/>stability,<br/>H 44 (2): 505-5</td><td>у,<br/>520</td></br<> | via non-covale<br>S&DestLinkType<br>media via non-e<br>//> Alpatova, A   | nt functionalization:<br>e=FullRecord&KeyU<br>covalent functionaliz<br>L; Shan, WQ; Babica  | Effect of dispersa<br>F=0002753539000<br>ation: Effect of dis<br>, P; et al.<br>W                                                                                                    | nt on the stabil<br>12<br>persant on the<br>ATER RESEARC                          | ity, cytotoxicit<br>stability,<br>H 44 (2): 505-5 | у,<br>520 |
|                              | <tem><br/><title>Int<br/><link/>http<br/>GWVer:<br/><descripti<br>Singh,<br/></descripti<br></title></tem>                                                                                                    | ermediate te<br>p://gateway.<br>sion=2&SrcA<br>ion>Intermed<br>V; Huang, J; e                                                                                                    | mperature trib<br>isiknowledge.c<br>uth=Alerting&s<br>iate temperatu<br>et al.<br>SU                                                                                                   | ological behavior<br>com/gateway/Ga<br>GrcApp=Alerting&<br>Ire tribological be<br>RFACE & COATING                                                       | of carbon nan<br>teway.cgi?<br>DestApp=WOS<br>havior of carb<br>SS TECHNOLOG                                                                                                    | ootube reinforco<br>S&DestLinkTypo<br>on nanotube re<br>GY 204 (11): 18  | ed plasma sprayed a<br>e=FullRecord&KeyU<br>inforced plasma spr<br>47-1855 FEB 25 201       | luminum oxide co<br>T=0002753912000<br>ayed aluminum ox<br>.0                                                                                                    | ating<br>125<br>cide coating <b< td=""><td>r/&gt; Keshri, AK;</td><td>2</td></b<> | r/> Keshri, AK;                                   | 2         |
|                              | <tern><br/><title>The<br/>dink&gt;http<br/>GWVer<br/>descripti<br/>SOLID<br/></title></tern>                                                                                                    | e impact of a<br>p://gateway.<br>sion=2&SrcA<br>ion>The impac<br>STATE COMM                                                                                                    | carbon nanotu<br>isiknowledge.c<br>uth=Alerting&s<br>ct of a carbon r<br>JNICATIONS 15                                                                                                 | be on the cholest<br>com/gateway/Ga<br>GrcApp=Alerting&<br>aanotube on the c<br>60 (9-10): 415-415                                                      | erol domain lo<br>teway.cgi?<br>DestApp=WO3<br>holesterol dor<br>8 MAR 2010 </th <td>ocalized on a pr<br/>S&amp;DestLinkType<br/>main localized o<br/>description&gt;</td> <td>otein surface<br/>e=FullRecord&amp;KeyU<br/>on a protein surface</td> <td>「=0002755200000<br/><br/> Gburski, Z;</td> <td>08<br/>Gorny, K; Raczy</td> <td>ynski, P <br/></td> <td></td>                                                                                                    | ocalized on a pr<br>S&DestLinkType<br>main localized o<br>description>   | otein surface<br>e=FullRecord&KeyU<br>on a protein surface                                  | 「=0002755200000<br><br>Gburski, Z;                                                                                                    | 08<br>Gorny, K; Raczy                                                             | ynski, P<br>                                      |           |
| -                            | <item><br/><title>The<br/><link/>http<br/>GWVer;<br/><descripti<br>JX; Zhe<br/></descripti<br></title></item><br><item><br/><title>Mu</title></item>                                                                                                    | e Synthesis o<br>p://gateway.<br>sion=2&SrcA<br>ion>The Synth<br>ang, YP; Yu, P                                                                                                    | f Gel-Like Hybr<br>isiknowledge.c<br>uth=Alerting&<br>iesis of Gel-Lik<br>Y; et al.<br>                                                                                                | id Nanomaterials<br>com/gateway/Ga<br>GrcApp=Alerting&<br>e Hybrid Nanomat<br>SOFT MATERIALS<br>sed Acetylcholine                                       | Based on Carl<br>teway.cgi?<br>DestApp=WOS<br>terials Based (<br>8 (1): 39-48 (<br>sterase Biose                                                                                                    | bon Nanotube I<br>S&DestLinkTyp<br>on Carbon Nano<br>2010msor for Detect | Decorated with Meta<br>e=FullRecord&KeyU<br>otube Decorated wit<br>on><br>ing Organophospho | l Nanoparticles at<br>r=0002755340000<br>h Metal Nanopartic<br>rous Pesticides <td>45 degrees C&lt;<br/>104<br/>cles at 45 degre<br/>tle&gt;</td> <td>/title&gt;<br/>ees C <br/> Zh</td> <td>ang,</td> | 45 degrees C<<br>104<br>cles at 45 degre<br>tle>                                  | /title><br>ees C<br>Zh                            | ang,      |
|                              | <pre></pre> <pre></pre> <pre>&lt;</pre> | sion=2&SrcA<br>ion>Multiwall<br>r/> SENSOR L                                                                                                    | uth=Alerting&<br>Carbon Nanotu<br>ETTERS 7 (6): :                                                                                                    | Grigateway/Ga<br>GrcApp=Alerting&<br>be-Based Acetylo<br>1065-1071 DEC 20                                                                               | DestApp=WO<br>cholinesterase<br>009 <td>S&amp;DestLinkType<br/>Biosensor for<br/>m&gt;</td> <td>e=FullRecord&amp;KeyU<br/>Detecting Organoph</td> <td>F=0002753475000<br/>osphorous Pesticio</td> <td>08<br/>des <br/> Sun,</td> <td>, X; Wang, XY; Z</td> <td>Zhao,</td>                                                                                                    | S&DestLinkType<br>Biosensor for<br>m>                                    | e=FullRecord&KeyU<br>Detecting Organoph                                                     | F=0002753475000<br>osphorous Pesticio                                                                                                    | 08<br>des<br>Sun,                                                                 | , X; Wang, XY; Z                                  | Zhao,     |

8 在步骤6中也可以点击"完成",保存检索过程。完成后的操作,大家可以自己去摸索尝试!

|                       |                                                                      | <b>已登录</b>   我的 Endnote Web   我的引文跟踪   我的期刊列表   我已保存的检索   注销   帮助 |
|-----------------------|----------------------------------------------------------------------|-------------------------------------------------------------------|
| ISI Web of Knowledge™ | 领先一步 🦻                                                               |                                                                   |
|                       | 服务器保存确认                                                              | Å                                                                 |
|                       | 您的检索已成功保存                                                            | <b>7</b> .                                                        |
| 检                     | 产品:Web of Science<br>历史名称: carbon nanotube<br>说明: abcdefg<br>索式数量: 1 |                                                                   |
| RSS                   | Feed. XML                                                            |                                                                   |
|                       | (完成)                                                                 |                                                                   |